**Enap Enap Enap Enap Enap Enap Enap Enap** Enap Enap **Enap Enap Enap Enap Enap Enap Enap Enap Enap Enap Enap Enap** 

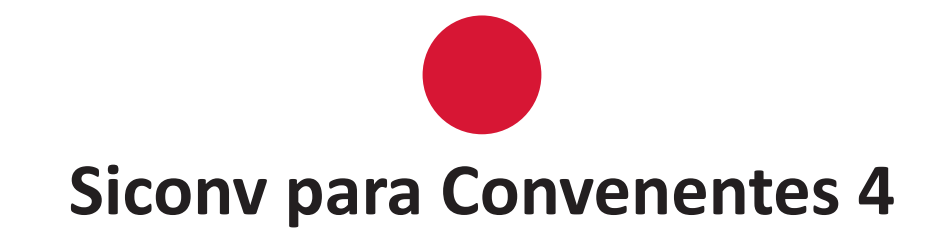

**Enap Enap Enap Enap Enap Enap Enap Enap Enap Enap Enap Enap Enap Enap Enap Enap Enap Enap Enap Enap Enap Enap** 

## Módulo 6 EXECUÇÃO - RELATÓRIOS DE **EXECUÇÃO**

## Brasília - 2015

Conteúdo para impressão

| Enap | Fundação Escola Nacional de Administração Pública                                                  |
|------|----------------------------------------------------------------------------------------------------|
| Enap | Presidente                                                                                         |
| Enap | Gleisson Rubin                                                                                     |
| Enap | Diretor de Desenvolvimento Gerencial                                                               |
| Enap | Paulo Marques                                                                                      |
| Enap | Coordenadora-Geral de Educação a Distância                                                         |
| Enap |                                                                                                    |
| Enap | Conteudista                                                                                        |
| Enap | Thiego Carlos da Silva                                                                             |
| Enap |                                                                                                    |
| Enap |                                                                                                    |
| Enap |                                                                                                    |
| Enap |                                                                                                    |
| Enap |                                                                                                    |
| Enap |                                                                                                    |
| Enap |                                                                                                    |
| Enap |                                                                                                    |
| Enap |                                                                                                    |
| Enap |                                                                                                    |
| Enap |                                                                                                    |
| Enap |                                                                                                    |
| Enap |                                                                                                    |
|      |                                                                                                    |
| Enap |                                                                                                    |
| Enap |                                                                                                    |
| Enap |                                                                                                    |
| Enap |                                                                                                    |
| Enap |                                                                                                    |
| Enap |                                                                                                    |
| Епар |                                                                                                    |
| Enap | Diagramação realizada no âmbito do acordo de Cooperação TécnicaEUB/CDT/Laboratório Latitude e Enap |
| Enap |                                                                                                    |
| Enap |                                                                                                    |
| Enap |                                                                                                    |
| Fnan |                                                                                                    |
| Enap |                                                                                                    |
| Enap | © Enap, 2015                                                                                       |
| Enap | Enan - Escola Nacional de Administração Pública                                                    |
| Enap | Diretoria de Comunicação e Pesquisa                                                                |
| Enap | SAIS - Área 2-A - 70610-900 — Brasília, DF                                                         |
| Enap | Telefone: (61) 2020 3096 - Fax: (61) 2020 3178                                                     |
|      |                                                                                                    |

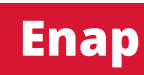

| <b>Fio 3 10</b> Escola Nacional de Administração Pública | Enap |
|----------------------------------------------------------|------|
| Ella p                                                   | Enap |
|                                                          | Enap |
|                                                          | Enap |
|                                                          | Enap |
| SUMÁRIO ———                                              | Enap |
| SomAno                                                   | Enap |
| 6 EXECUÇÃO - RELATÓRIOS DE EXECUÇÃO5                     |      |
|                                                          | Enap |
|                                                          | Enap |
|                                                          | Enap |
|                                                          | Enap |
|                                                          | Enap |
|                                                          | Enap |
|                                                          | Enap |
|                                                          | Enap |
|                                                          | Enap |
|                                                          | Enap |
|                                                          | Enap |
|                                                          | Enap |

Enap

## Enap

Enap Enap Enap Enap Enap Enap Enap Enap Enap Enap Enap Enap Enap Enap Enap Enap Enap Enap Enap

## Módulo ( **b** EXECUÇÃO - RELATÓRIOS DE EXECUÇÃO

Os relatórios de execução marcam o início da prestação de contas, entretanto pertencem à etapa de execução por serem pré-requisitos para que a prestação de contas seja realizada e enviada para análise do concedente.

Para que o usuário possa gerar os relatórios de execução no Siconv, ele deverá ter um dos perfis abaixo:

- Gestor de Convênio do Convenente; •
- Gestor Financeiro do Convenente: •
- Fiscal do convenente. •

Em aspecto prático, os relatórios de execução marcam o final dos lançamentos de processos de execução, contratos, documentos de liquidação e pagamentos de responsabilidade do Gestor Financeiro.

Na aba Relatórios de Execução, há o botão Elaborar novo Relatório. Após clicar nesse botão, o usuário deverá selecionar o tipo de relatório que deseja elaborar e clicar no botão OK. Há diversos tipos de relatório de execução no Siconv:

Enap Enap Enap Enap Enap Enap Enap Enap Enap Enap Enap Enap

Enap

Enap Enap Enap Enap Enap Enap

Enap

| sos tipos de relatorio de execução no Siconv:                                                                         | Enap |
|----------------------------------------------------------------------------------------------------|------|
| • Beneficiários;                                                                                                    | Enap |
| <ul> <li>Receita e Despesa do Plano de Trabalho;</li> </ul>                                                           |      |
| Treinados ou Capacitados;                                                                                             | Enap |
| Bens Produzidos ou Construídos;                                                                                       | Enap |
| Bens Adquiridos;                                                                                                    | Enap |
| Serviços Contratados;                                                                                                 | Епар |
| Bens e Serviços de Obra;                                                                                              | Enap |
| Despesas Administrativas;                                                                                             | Enap |
| Físico do Plano de Trabalho;                                                                                          | Enap |
| Financeiro do Plano de Trabalho;                                                                                      | Fnan |
| Bens e Serviços de Contrapartida;                                                                                     | Епар |
| Pagamentos Realizados;                                                                                                | Enap |
| Documento de Liquidação Incluídos.                                                                                    | Enap |
|                                                                                                    | Enap |
| Relatórios de Execução                                                                                                | Enap |
|                                                                                                    | Enap |
| sultar Pré-Convênio/Convênio 20113 - MINISTERIO DO PLANEJAMENTO, ORCAMENTO E GESTAO                                   | Enap |
| s da Proposta ) (Plano de Trabalho) (Projeto Básico/Termo de Referência ) (Execução Concedente ) (Execução Convenente | Enan |
| s do PT Prorroga de Ofício TAS Processo de Execução Contratos/Subconvênio Documento de Liguidação                     | -    |
| nentações Financeiras Rendimento de Aplicação Relatórios de Execução                                                  | Enap |
|                                                                                                    | Enap |

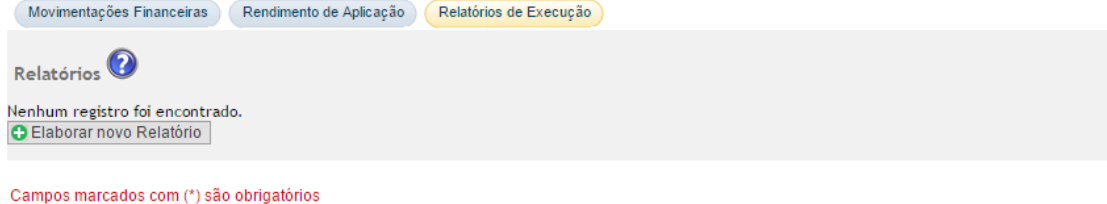

Enap Enap

Enap

Fonte: Sistema de Gestão de Convênios e Contratos de Repasse - Siconv

Cons

Dados

Ajustes

5

Enap
 O sistema exibe uma tela com dados do instrumento e campo para inserção da data final do relatório a ser gerado. Após preencher o campo, basta clicar no botão Gerar Relatório ou seguir outras orientações na tela, dependendo do tipo de relatório a ser gerado.

| Consultar Pré-Convênio/Co                    | nvênio 20113 - MINISTERIO DO PLANEJAMENTO,ORCAM                                                        |
|----------------------------------------------|----------------------------------------------------------------------------------------------------|
| Dados da Proposta Plano de Traball           | O     Projeto Básico/Termo de Referência     Execução Concedente     Execução Convenente               |
| Ajustes do PT Prorroga de Ofício             | TAs Processo de Execução Contratos/Subconvênio Documento de Liquidação                                 |
| Movimentações Financeiras Rendim             | ento de Aplicação Relatórios de Execução                                                               |
| Data Inicial do Relatório *                  | 22/07/2015                                                                                             |
| Data Final do Relatório *                    | 28/09/2015                                                                                             |
| Tipo do Relatório                            | Bens Adquiridos                                                                                        |
| Sequencial                                   | 00001/2015                                                                                             |
| Período                                      |                                                                                                    |
| Órgão Concedente                             | MINISTERIO DO PLANEJAMENTO,ORCAMENTO E GESTAO                                                          |
| UG                                           | 110606                                                                                                 |
| Convenente                                   | MUNICIPIO DE DUQUE DE CAXIA S                                                                          |
| UF                                           | RJ                                                                                                    |
| CNPJ                                         | 2913 *** ***                                                                                           |
| Modalidade                                   | Convênio                                                                                               |
| Número                                       | 707879/2015                                                                                            |
| Vigência                                     | 22/07/2015 a 31/07/2016                                                                                |
| Valor Total                                  | R\$ 1.200.000,00                                                                                       |
| Valor em Contrapartida                       | R\$ 120.000,00                                                                                         |
| Valor da Contrapartida Em Bens E<br>Serviços | R\$ 0,00                                                                                               |
| Objeto                                       | Capacitação social visando a inclusão digital e o acesso igualitário por meio de ambien<br>comunitário |
|                                              | Cancelar Gerar Relatório                                                                               |

Após gerar o relatório, o usuário deverá salvá-lo.

O sistema exibe uma tela com os dados do relatório, o botão Editar, para alteração da data final, se necessário, e os botões Enviar Aprovação e Visualizar. O usuário deverá clicar no botão Enviar Aprovação.

Enap

Enap Enap

Enap

Enap

Enap

Enap Enap Enap Enap Enap Enap Enap

Enap Enap Enap Enap Enap Enap Enap Enap Enap Enap Enap Enap Enap Enap Enap Enap Enap Enap

- Enap
- Enap
- Enap
- Enap
- Enap
- Enap
- . Enap

|                                                                                                    | Enap |
|----------------------------------------------------------------------------------------------------|------|
| Consultar Pré-Convênio/Convênio 20113 - MINISTERIO DO PLANEJAMENTO, ORCAMENTO E GESTAO                                                                                              | Enap |
| Dados da Proposta Plano de Trabalho Projeto Básico/Termo de Referência Execução Concedente Execução Convenente                                                                      | Enap |
| Ajustes do PT Prorroga de Ofício TAs Processo de Execução Contratos/Subconvênio Documento de Liquidação                                                                             | Enap |
| Movimentações Financeiras Rendimento de Aplicação Relatórios de Execução                                                                                                    | Ener |
|                                                                                                    | Enap |
| Relatórios 🤍                                                                                                    | Enap |
| Sequencial         Tipo         Data         Status           00001/2015         Beneficiários         30/09/2015         Em Elaboração         Enviar Aprovação         Visualizar | Enap |
| Opções para exportar: 🖺 CSV   🖓 Excel   📄 XML   🔂 PDF                                                                                                    | Enap |
| Elaborar novo Relatório                                                                                                    | Enap |
| Campos marcados com (*) são obrigatórios                                                                                                    | Enap |
| Fonte: Sistema de Gestão de Convênios e Contratos de Repasse - Siconv                                                                                                    | Enap |
|                                                                                                    | Enap |
| Disistema apresentara campo para a inserção de observações, caso o usuario ache necessario,                                                                                         | Enap |
|                                                                                                    | Enap |
|                                                                                                    | Enap |

Confirmação de Envio de Relatório de Execução para Aprovação

| Consultar Pré-Convênio/Convênio |                       |         | 20113 - MINISTERIO DO PLANEJAMENTO,ORCAMENTO E GESTAC |     |
|---------------------------------|-----------------------|---------|-------------------------------------------------------|-----|
|                                 |                       |         | ▶ Convênio 707879/201                                 | 15` |
| Observação                      |                       | A       |                                                       |     |
|                                 | Enviar para Aprovação | ancelar |                                                       |     |

Fonte: Sistema de Gestão de Convênios e Contratos de Repasse - Siconv

O sistema exibe uma tela com os dados do relatório gerado e os botões Aprovar/Rejeitar e Visualizar.

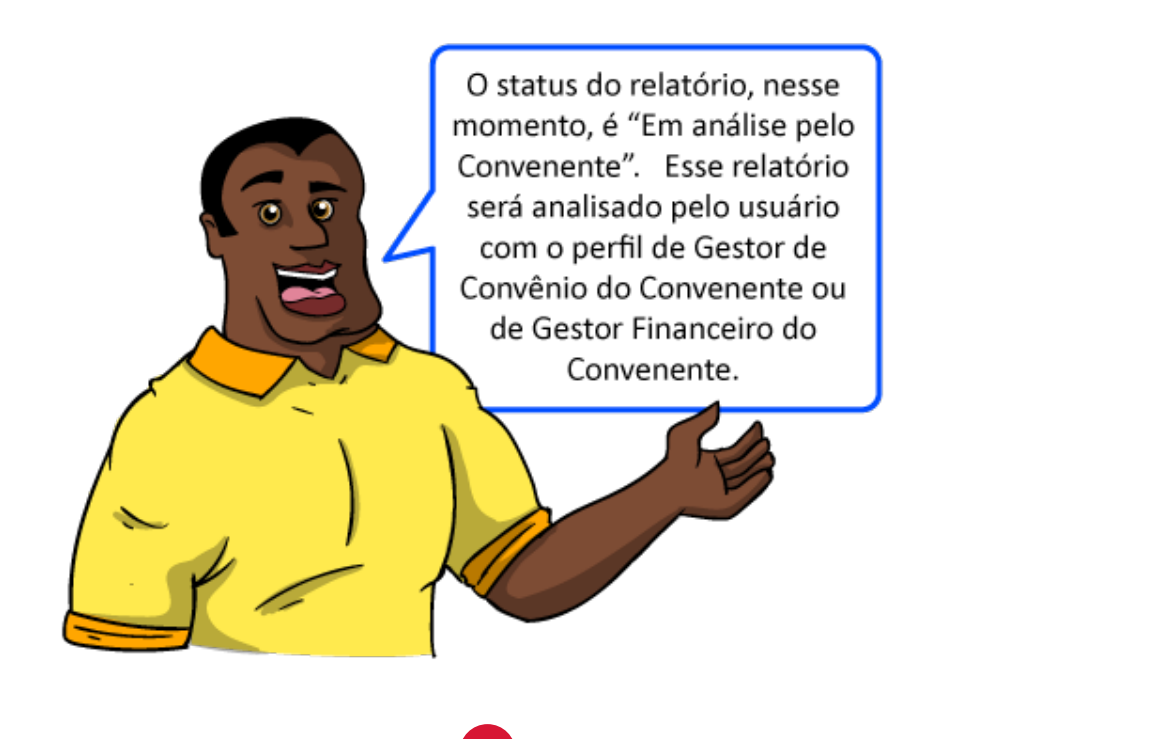

Enap

Enap

Enap Enap Enap Enap Enap

Enap

Enap Enap Enap

Enap

Enap

Enap

Enap

Enap

Enap

Enap Enap Enap Enap Enap Enap Esse usuário, ou seja, com o perfil de Gestor de Convênio do Convenente ou Gestor Financeiro do Convenente, deverá clicar no botão Visualizar, para conferir os dados do relatório. Após a conferência, deverá clicar no botão Aprovar/Rejeitar.

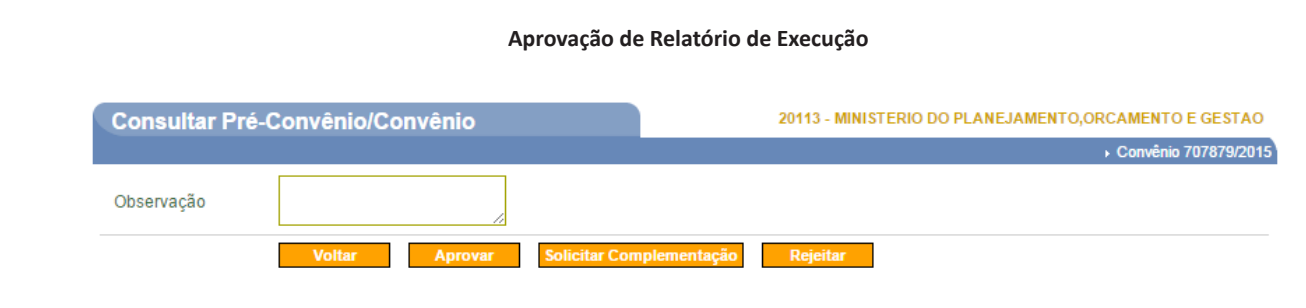

Fonte: Sistema de Gestão de Convênios e Contratos de Repasse - Siconv

Ele poderá solicitar complementação, para que o relatório seja ajustado pelo usuário que o elaborou, poderá rejeitar, ou, ainda, aprovar. Neste último caso, o relatório será registrado para análise pelo concedente.

O status do relatório, nesse momento, é "Em análise pelo Convenente". Esse relatório será analisado pelo usuário com o perfil de Gestor de Convênio do Convenente ou de Gestor Financeiro do Convenente.

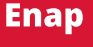

Enap

Enap

Enap

Enap

Enap

Enap Enap Enap

Enap

Enap

Enap

Enap Enap Enap

Enap Enap

Enap

Enap Enap Enap Enap

Enap Enap Enap Enap Enap Enap